| AND A LEAD AND A LEAD | Doc         | : Quick Guide               | Date    | : 09 Jan 2018 | STINE GEODEN |
|----------------------------------------------------------------------------------------------------|-------------|-----------------------------|---------|---------------|--------------|
|                                                                                                    | Section     | : Receiver Configuration    | Revised | :             | Mid -+       |
|                                                                                                    | Title       | : ComNav T300 RTK<br>System | Page    | : 1 of 12     | PAGE NET     |
| 1987 *                                                                                                    | Prepared by | : PARA                      |         |               |              |

## **1.0 Introduction**

This document outlines the step by step procedure in configuring ComNav T300 RTK System for real time kinematic (RTK) operations.

The RTK procedure is done via the controller that comes with the T300 RTK System. Corrections are sent using NTRIP (Networked Transport of RTCM via Internet Protocol) and Wi-Fi or GSM/GPRS connection as data link.

## 2.0 Real Time Kinematic Survey

The T300 receiver interface, including its button functionalities and LED indicators, are shown below:

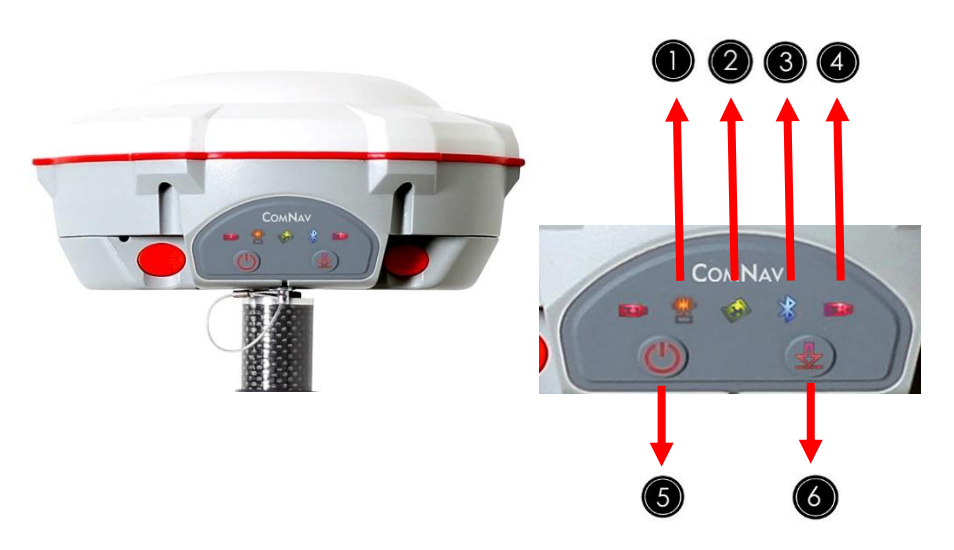

Figure 1. T300 receiver control panel, LED indicators and function keys

### 1. Differential LED

As a Base Station: flashes once per second when transmit differential data

# 2. Satellite LED

Flashes N times every 5 seconds. Number of flash is equal to number of satellites locked by the receiver.

### 3. Bluetooth LED

> Flashes when controller is connected with the T300 receiver via Bluetooth.

# 4. Battery LED

> Indicates if T300 GNSS receiver is on or off. Status of LEDs are as follows:

| AND A LOCAL DESCRIPTION ALLOS | Doc         | : Quick Guide               | Date    | : 09 Jan 2018    | STIVE GEODE |
|-------------------------------|-------------|-----------------------------|---------|------------------|-------------|
|                               | Section     | : Receiver Configuration    | Revised | :                | AND T       |
|                               | Title       | : ComNav T300 RTK<br>System | Page    | : <b>2 of 12</b> | PAGENET     |
| 1987 *                        | Prepared by | : PARA                      |         |                  |             |

- 2 battery LEDs ON external power supply
- 1 battery LED ON internal power supply

# 5. Power button

- Turn ON press button for about 1 second, all LEDs light up simultaneously and remain lit for 3 seconds.
- > Turn OFF long press the button until all the LEDs are off.

The workflow for the RTK connection is as follows:

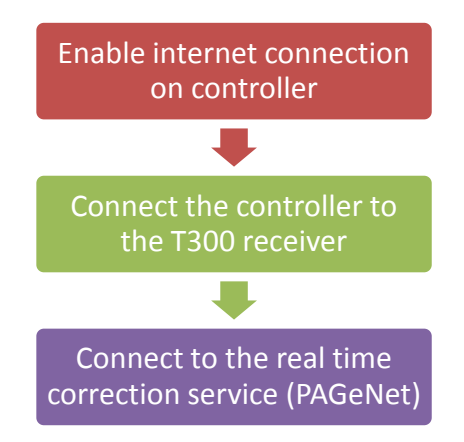

2.1 Enable internet connection

ComNav T300 GNSS Receiver can connect to the internet via WIFI or GSM/GPRS.

- To open Wireless Manager, go to Settings then to Wireless Manager

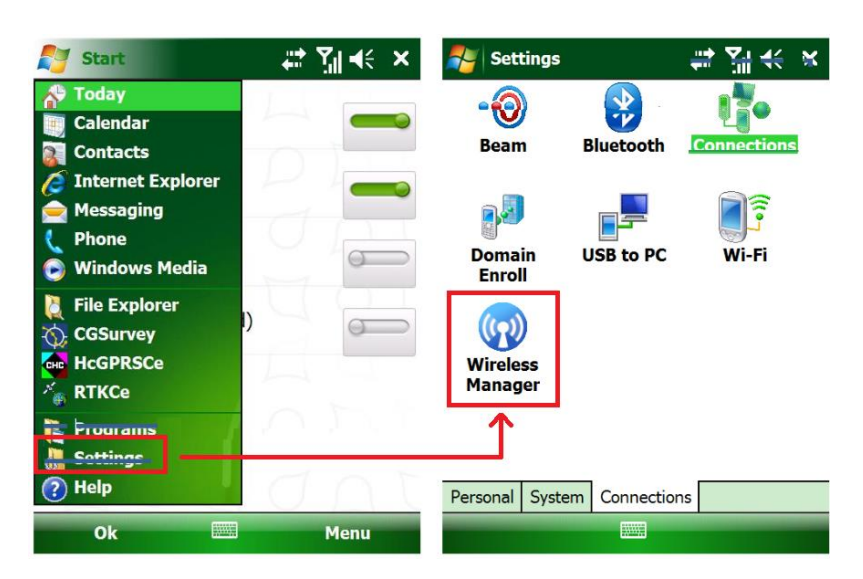

Mapping the Philippines, Linking the World

| REEDURCE INCOMPTON | Doc         | : Quick Guide               | Date    | : 09 Jan 2018 | STIVE GEODE  |
|--------------------|-------------|-----------------------------|---------|---------------|--------------|
|                    | Section     | : Receiver Configuration    | Revised | :             | ANIA +       |
|                    | Title       | : ComNav T300 RTK<br>System | Page    | : 3 of 12     | A PAGENET OF |
| 1987               | Prepared by | : PARA                      |         |               |              |

- To connect via **Wi-Fi**, enable Wi-Fi. Enter the corresponding network authentication.
- To connect via **GSM/GPRS**, enable Phone.

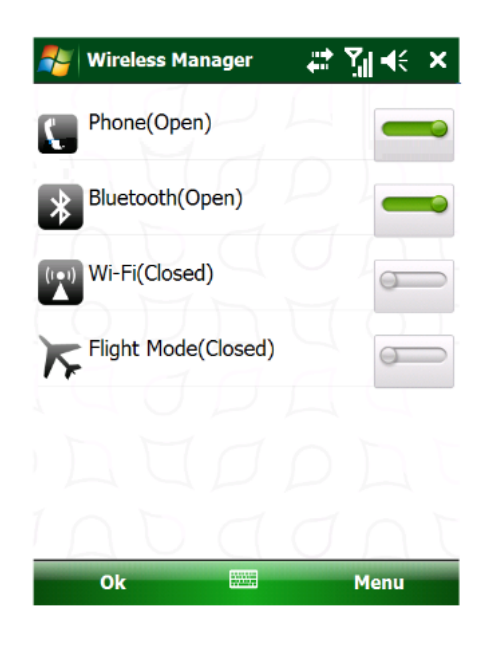

- 2.2 Connect the controller to the T300 receiver Before proceeding, make sure that the T300 receiver and the controller's Bluetooth feature are turned on.
  - 2.2.1 Pair the controller with the T300 receiver via Bluetooth
    - From the Wireless Manager, click Menu then Bluetooth Settings

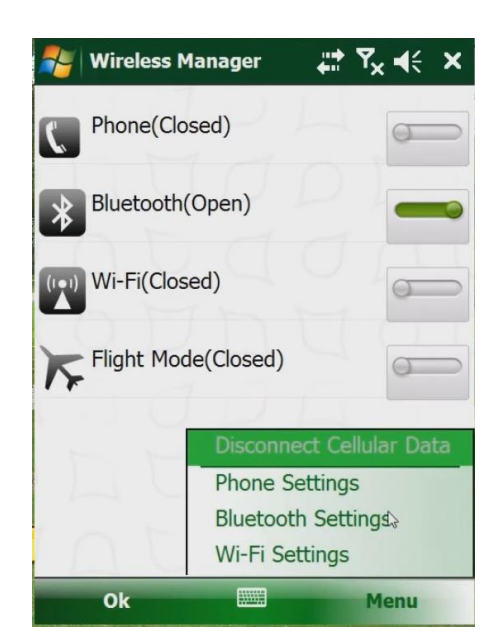

Mapping the Philippines, Linking the World

| HEROURCE ASTONAL | Doc         | : Quick Guide               | Date    | : 09 Jan 2018 | STIVE GEODE |
|------------------|-------------|-----------------------------|---------|---------------|-------------|
|                  | Section     | : Receiver Configuration    | Revised | :             | ANID THE ME |
|                  | Title       | : ComNav T300 RTK<br>System | Page    | : 4 of 12     | PAGENET OF  |
|                  | Prepared by | : PARA                      |         |               |             |

In Device tab, click Add new device to search the Bluetooth device (ensure T300 is power on). Choose the right device according to the SN number and click Next.

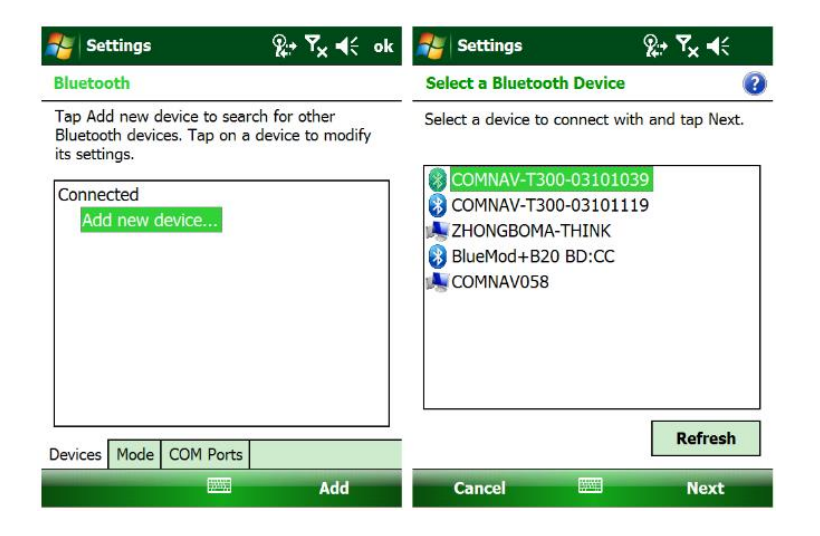

- Enter passcode for secure connection. Click Advanced.

| 월 Settings                                                                         | ହ+ Ÿx <b>4</b> €                                           | 🚰 Settings                                               | %,→ <b>Y<sub>×</sub> 4</b> €         |
|------------------------------------------------------------------------------------|------------------------------------------------------------|----------------------------------------------------------|--------------------------------------|
| Enter Passcode                                                                     | 2                                                          | Enter Passcode                                           | 0                                    |
| Enter a passcode to esta<br>connection with COMNA                                  | ablish a secure<br>\V-T300-03101039.                       | Enter a passcode to esta<br>connection with COMNA        | ablish a secure<br>NV-T300-03101039. |
| Press 'Next' to continue<br>required.                                              | if a passcode is not                                       | Press 'Next' to continue<br>required.                    | if a passcode is not                 |
| Passcode: ***                                                                      | **                                                         | Passcode:                                                |                                      |
| 123 1 2 3 4 5 6<br>Tab q w e r t<br>CAP a s d f g<br>Shift z x c v b<br>Ctl áŭ ` \ | 7 8 9 0 - = ●<br>y u i o p [ ]<br>h j k l ; '<br>n m , 7 ← | Device Added<br>Your Pocket PC has con<br>T300-03101039. | nnected with COMNAV-                 |
| Back 💹                                                                             | 🛛 🔶 Next                                                   | Done                                                     | Advanced                             |

- Choose Serial Port and click Save. Then go to COM Ports tab, and add New Outgoing port.

| ALL ALL ALL ALL ALL ALL ALL ALL ALL ALL | Doc         | : Quick Guide               | Date    | : 09 Jan 2018 | GTIVE GEODEN |
|-----------------------------------------|-------------|-----------------------------|---------|---------------|--------------|
|                                         | Section     | : Receiver Configuration    | Revised | :             | ANIA H       |
|                                         | Title       | : ComNav T300 RTK<br>System | Page    | : 5 of 12     | PAGENET S    |
|                                         | Prepared by | : PARA                      |         |               |              |

| Nettings                                                             | Se a constante de la constante de la constante | א <mark>יי</mark> א <b>יי</b> א              | 🎥 Settings 🛛 👷 🏹 📢 a                                                                                                    |
|----------------------------------------------------------------------|----------------------------------------------------------------------------------------------------|----------------------------------------------|----------------------------------------------------------------------------------------------------|
| Partnership Set                                                      | tings                                                                                                    | ?                                            | Bluetooth                                                                                                    |
| Display Name:<br>Select services to                                  | COMNAV-T                                                                                                    | 300-0310103<br>levice.                       | After pairing with a device, to set up a COM<br>port tap New Outgoing Port. For other options<br>tap and hold an existing port. |
| Serial Port                                                          |                                                                                                    |                                              | New Outgoing Port                                                                                                    |
| 123 1 2 3 4<br>Tab q w e r<br>CAP a s d<br>Shift z x c<br>Ctl áū ` \ | 5678<br>tyui<br>fghj<br>vbnm                                                                                                    | 9 0 - = •<br>• P [ ]<br>k   ; '<br>, . / • • | Devices Mode COM Ports                                                                                                    |
| Cancel                                                               |                                                                                                    | Save                                         |                                                                                                    |

- Choose the right device according to Serial Number and click **Next**, then choose a port number, do not check the Secure Connection, click **finish** and tap **ok**.

| 餐 Settings                    | %,+ <b>Y<sub>×</sub> 4</b> € | Settings          | <b>⊭: Y<sub>x</sub> 4</b> € |
|-------------------------------|------------------------------|-------------------|-----------------------------|
| Add a Device                  | 2                            | Bluetooth         | 0                           |
| Select the device you want to | add                          | Port:             |                             |
| COMNAV-T300-03101039          |                              | СОМ9              | -                           |
|                               |                              | Secure Connection | 1                           |
|                               |                              |                   |                             |
|                               |                              |                   |                             |
|                               |                              |                   |                             |
|                               |                              |                   |                             |
|                               |                              |                   |                             |
|                               |                              |                   |                             |
| Cancel                        | Next                         | Back              | Finish                      |

- 2.3 Start Rover by CGSurvey
  - Run the CGSurvey Application

| UN RESOURCE MORAL | Doc         | : Quick Guide               | Date    | : 09 Jan 2018 | CTIVE GEODE |
|-------------------|-------------|-----------------------------|---------|---------------|-------------|
|                   | Section     | : Receiver Configuration    | Revised | :             | AND T       |
|                   | Title       | : ComNav T300 RTK<br>System | Page    | : 6 of 12     | PAGENET S   |
| 1987 *            | Prepared by | : PARA                      |         |               |             |

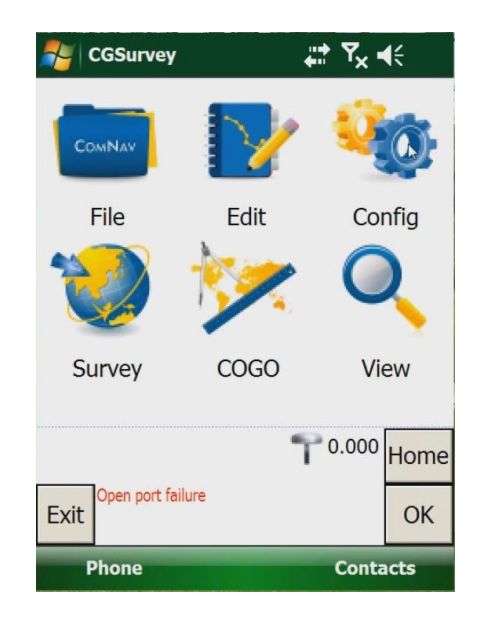

- From the Main Menu, select config then choose Datum Manager.

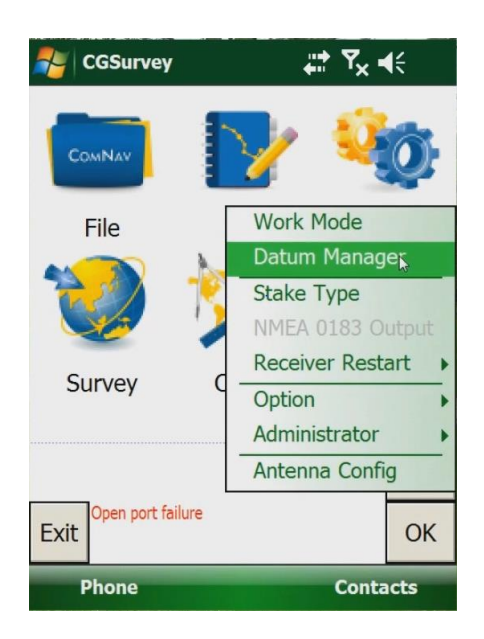

- Select the Local Coordinate System (Create New, if there's no existing system)

| UR RECURCE ACTIONAL | Doc         | : Quick Guide               | Date    | : 09 Jan 2018 | STIVE GEODE |
|---------------------|-------------|-----------------------------|---------|---------------|-------------|
|                     | Section     | : Receiver Configuration    | Revised | :             | Mid +       |
|                     | Title       | : ComNav T300 RTK<br>System | Page    | : 7 of 12     |             |
| * 1987 *            | Prepared by | : PARA                      |         |               |             |

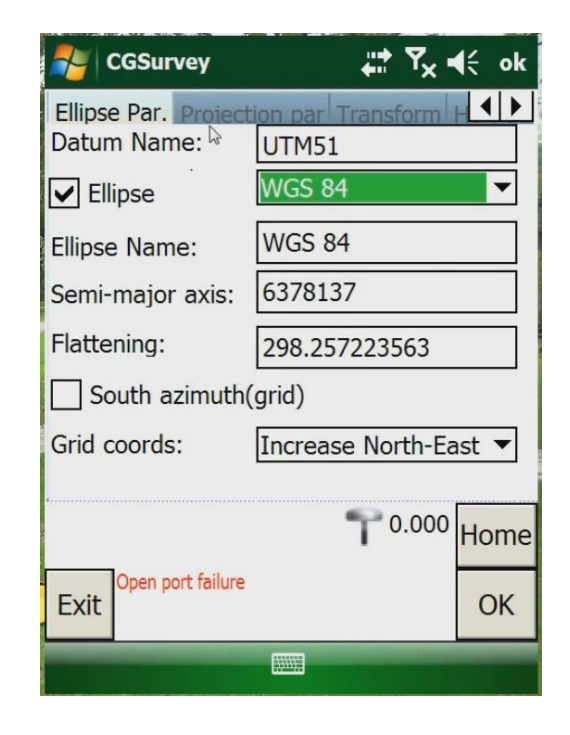

Follow below configuration

\_

| 💦 CGSurvey 🗧 🛱                        | <b>€</b> ok | Se 😼               | Survey             | #            | Y <sub>×</sub> € ok |
|---------------------------------------|-------------|--------------------|--------------------|--------------|---------------------|
| Ellinse Par. Projection par Transform | erca ▼      | Ellipse F<br>Type: | Par. Projectio     | No transform | orm ↓↓<br>mati ♥    |
| Zone:                                 |             | Translat           | tion X:            |              |                     |
| Hemisphere:                           |             | Transla            | tion Y:<br>tion Z: |              |                     |
| N V                                   |             | Rotation           | n X:               |              |                     |
|                                       |             | Rotation           | n Y:<br>n Z:       |              |                     |
| Project height(m):                    |             | Scale fa           | actor(ppm):        |              |                     |
| 0.000                                 |             |                    |                    |              |                     |
| <b>T</b> 0.000                        | Home        |                    |                    | 70           | .000 Home           |
| Exit Open port failure                | ОК          | Exit Or            | pen port failure   |              | ОК                  |
|                                       |             |                    |                    |              |                     |

| SUPERIOR ALTONAL | Doc         | : Quick Guide               | Date    | : 09 Jan 2018 | CTIVE GEODEL |
|------------------|-------------|-----------------------------|---------|---------------|--------------|
|                  | Section     | : Receiver Configuration    | Revised | :             | Juli +       |
|                  | Title       | : ComNav T300 RTK<br>System | Page    | : 8 of 12     | PAGENET S    |
| * 1987 *         | Prepared by | : PARA                      |         |               |              |

| NGSurvey                                           | # 7× •         | € ok | NGSurvey               | <b>₩ 1</b> × 4€         |
|----------------------------------------------------|----------------|------|------------------------|-------------------------|
| Transform Hor, adj Ver, H<br>Horizontal Adjustment | or. adj 🔽      |      | Transform Hor. adi V   | /er. adj ▲►             |
|                                                    |                |      |                        |                         |
|                                                    |                |      |                        |                         |
|                                                    |                |      |                        |                         |
|                                                    |                |      |                        |                         |
|                                                    |                |      |                        |                         |
| A                                                  | <b>P</b> 0.000 | Home | •//                    | T <sup>0.000</sup> Home |
| Open port failure                                  |                | ОК   | Exit Open port failure | <i>©</i> К              |
|                                                    |                |      |                        |                         |

- Create New Project and click ok

| SGSurvey                                                                | #* 7× 40  | ok      | 🦰 C                               | GSurve                                                 | ey                         | # Tx •               | <b>€</b> € ok |
|-------------------------------------------------------------------------|-----------|---------|-----------------------------------|--------------------------------------------------------|----------------------------|----------------------|---------------|
| COMNAV WGS-84<br>New Project<br>Open Project<br>Save Project<br>Save As | Conf      | )<br>ig | Pr<br>Da<br>Time<br>Descri<br>Ope | oject:<br>atum:<br>Zone:<br>ption:<br>rator:<br>Notes: | Test1<br>UTM51<br>8:00     |                      |               |
| Project Information<br>Edit Current Datum                               | Viev      | v       |                                   | Path:                                                  | Root:/Progra<br>CGSurvey/P | am Files/<br>rojects |               |
| Export >                                                                | T 0.000 H | lome    |                                   |                                                        |                            | 70.000               | Home          |
| Esc                                                                     |           | ок      | Esc                               | Open port                                              | t failure                  |                      | ଦ୍ୟୁନ         |
| Phone                                                                   | Contact   | ts      |                                   |                                                        |                            |                      |               |

- In main menu, click **Config** and then Work Mode

| UN RESOURCE ARODANTION A | Doc         | : Quick Guide               | Date    | : 09 Jan 2018 | STIVE GEODE  |
|--------------------------|-------------|-----------------------------|---------|---------------|--------------|
|                          | Section     | : Receiver Configuration    | Revised | :             | A CONTRACTOR |
|                          | Title       | : ComNav T300 RTK<br>System | Page    | : 9 of 12     |              |
|                          | Prepared by | : PARA                      |         |               |              |

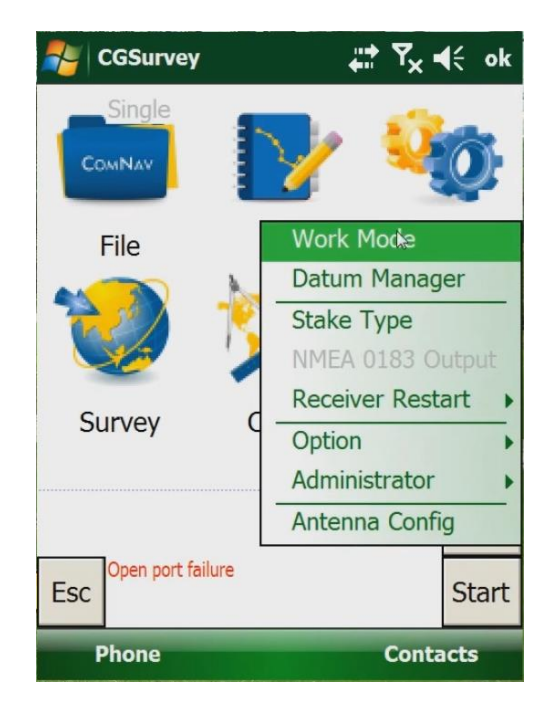

- Connect the Bluetooth with the receiver

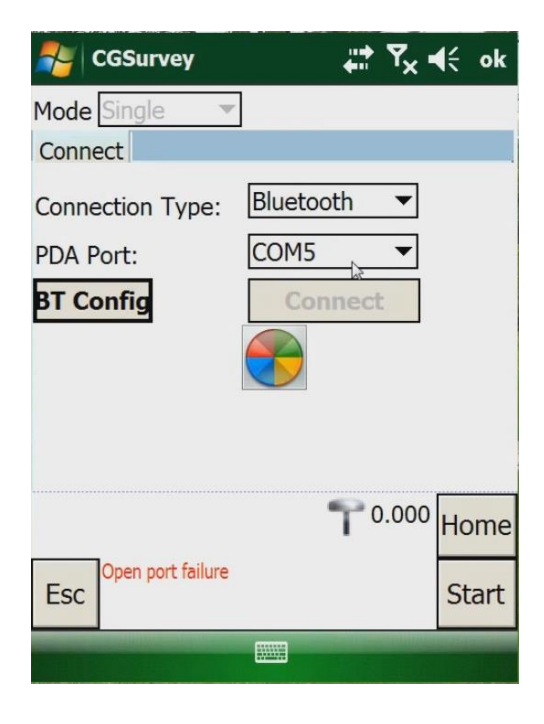

- If it is connected, Parameters will display below

| UN RECOURCE MORE | Doc    | : Quick Guide               | Date                     | : 09 Jan 2018     | CTIVE GEODE |     |
|------------------|--------|-----------------------------|--------------------------|-------------------|-------------|-----|
|                  | TORMAT | Section                     | : Receiver Configuration | Revised           | :           | JAN |
|                  | Title  | : ComNav T300 RTK<br>System | Page                     | : <b>10 of 12</b> | PAGENET S   |     |
| 1987             | ~      | Prepared by                 | : PARA                   |                   |             |     |

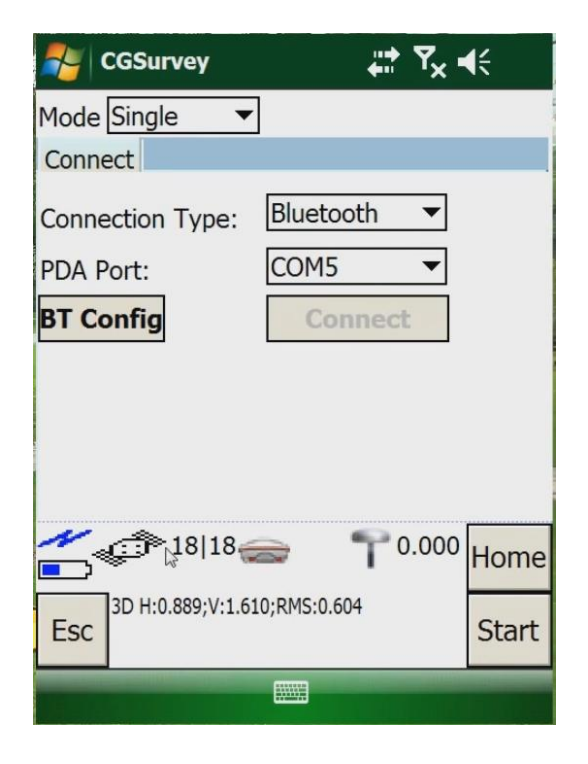

- Change Mode to "Rover" and Style to "PDA CORS"

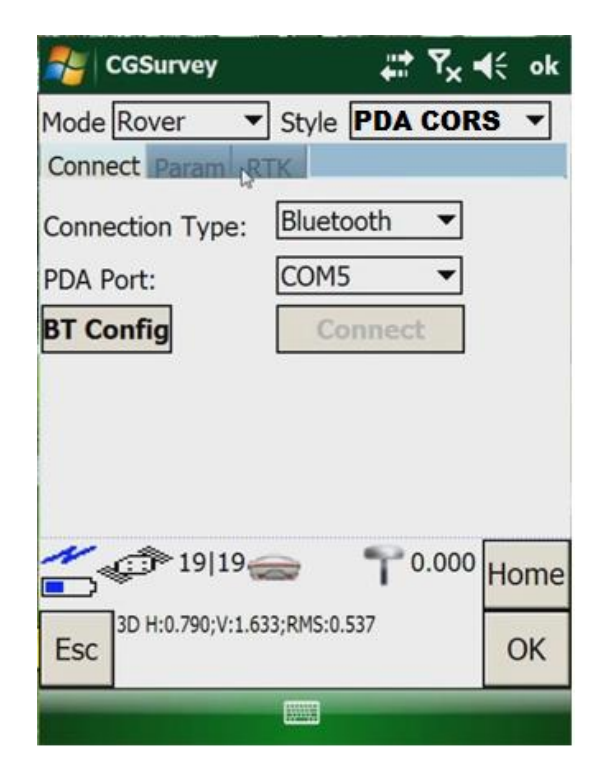

Mapping the Philippines, Linking the World

| ALL AND ALL AND ALL AN | Doc         | : Quick Guide               | Date    | : 09 Jan 2018     | GTIVE GEODEN |
|----------------------------------------------------------------------------------------------------|-------------|-----------------------------|---------|-------------------|--------------|
|                                                                                                    | Section     | : Receiver Configuration    | Revised | :                 | July 1       |
|                                                                                                    | Title       | : ComNav T300 RTK<br>System | Page    | : <b>11 of 12</b> | PAGE NET     |
|                                                                                                    | Prepared by | : PARA                      |         |                   |              |

- Input Antenna Height then save

| 🚰 CGSurvey             | % + Y <sub>×</sub> € ok | Searces CGSurvey | <b>%</b> ≠ <b>Y<sub>×</sub> 4</b> € ok |
|------------------------|-------------------------|------------------|----------------------------------------|
| Mode Rover 🔻           | Style PDA CORS 🔻        | Mode Rover       | ▼ Style PDA CORS ▼                     |
| Connect Param RT       | 6                       | Connect Param    | RTK                                    |
| Base Index:            | Antenna Type:           | Data Center:     | 122.55.96.59                           |
|                        | T300 👻                  | Port:            | 2101                                   |
| Antenna Height:        | Measure To:             | Source List:     | RTCM3 <b>T</b> Gain                    |
| 1.800                  | Bottom of Receive -     | Hear             |                                        |
| Elevation:             | Use VRS                 | User.            | a                                      |
| 0                      |                         | Password:        | *                                      |
| Save Param             | SHz Refresh Rate        | Connect          | Break                                  |
|                        |                         | Save             |                                        |
| 0% 21 22               | → ↑ 1.800 Home          | 0% 21/2          | 2 📻 🕇 1.800 Home                       |
| BSC 3D H:0.692;V:1.290 | RMS:0.470 Start         | 3D H:0.691;V     | :1.285;RMS:0.470 Start                 |
|                        |                         |                  | (KIII)                                 |

Port: 2101 – single-base RTK 2102 – network-RTK

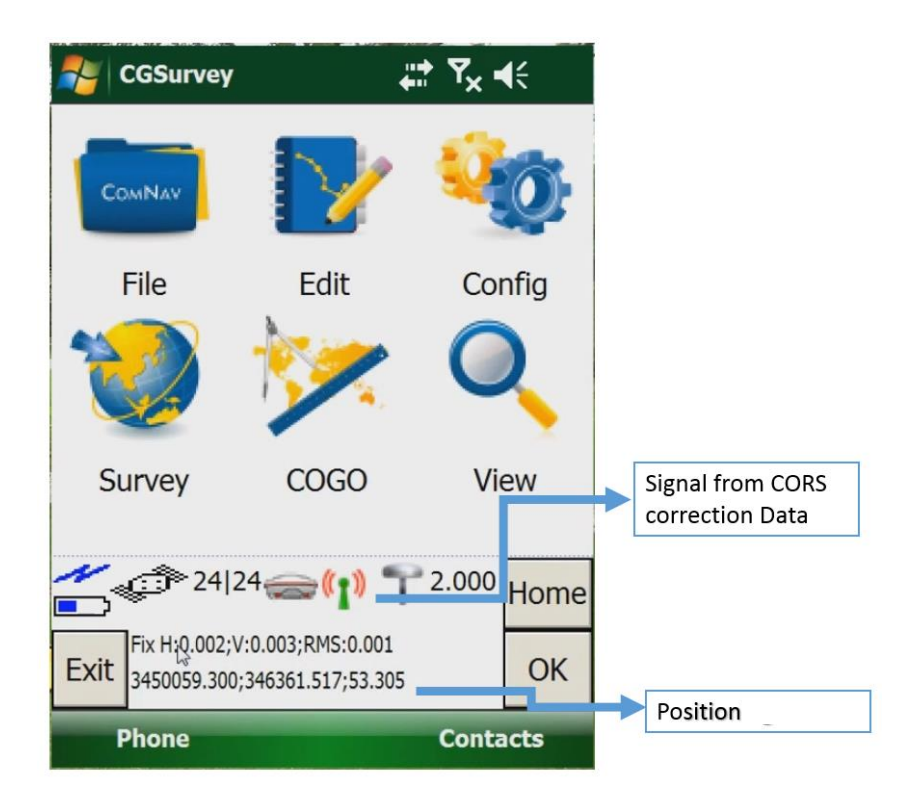

Mapping the Philippines, Linking the World

| RESOURCE    | Doc         | : Quick Guide               | Date    | : 09 Jan 2018     | CTIVE GEODE |
|-------------|-------------|-----------------------------|---------|-------------------|-------------|
| Sound State | Section     | : Receiver Configuration    | Revised | :                 | July 1      |
| ON AU       | Title       | : ComNav T300 RTK<br>System | Page    | : <b>12 of 12</b> | PACENET S   |
| * 1987 *    | Prepared by | : PARA                      |         |                   |             |

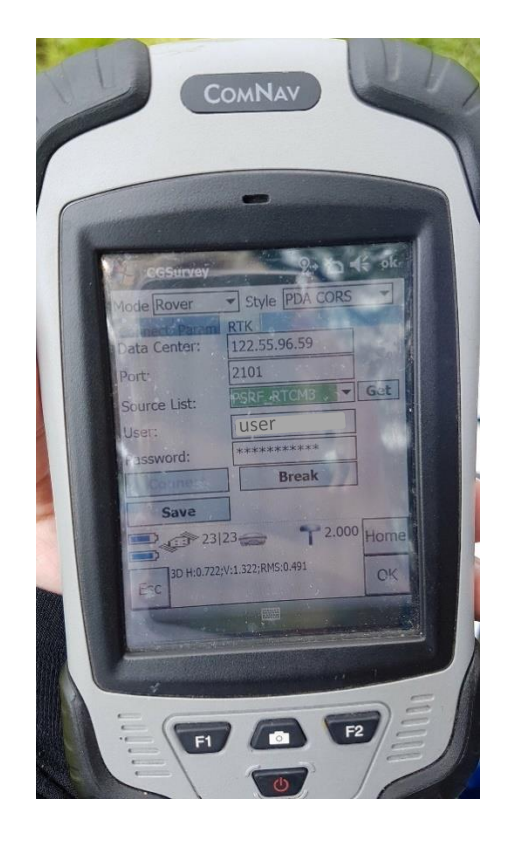

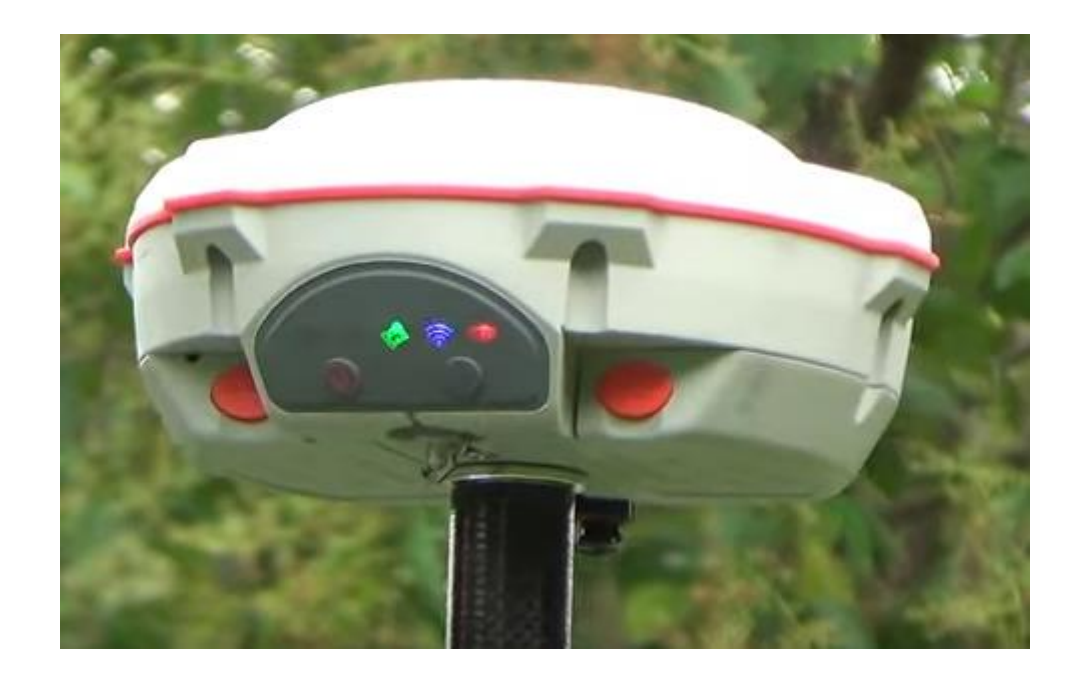

Mapping the Philippines, Linking the World